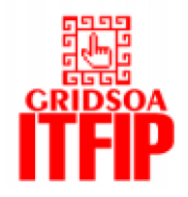

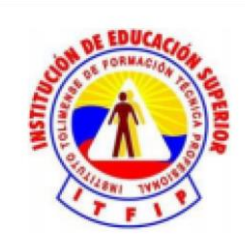

## MANUAL DE INSTRUCCIÓN DE AUTO\_REFERENCE, APLICACIÓN MÓVIL PARA LA GENERACIÓN DE REFERENCIAS BIBLIOGRÁFICAS EN NORMAS: APA, ICONTEC e IEEE.

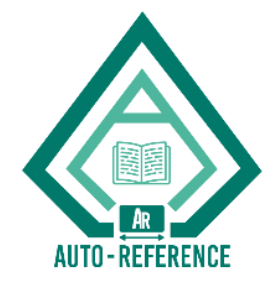

**CREADORAS:** 

ING. ANGIE LORENA MORENO VARGAS ING. MELISA RIVERA GUZMAN ING. MONICA DIAZ MOLINA MG. NAYIBE SORAYA SANCHEZ LEON

INSTITUTO TOLIMENSE DE FORMACION TECNICA PROFESIONAL "ITFIP" FACULTAD DE INGENIERIA Y CIENCIAS AGROINDUSTRIALES INGENIERIA DE SISTEMAS ESPINAL TOLIMA

2017

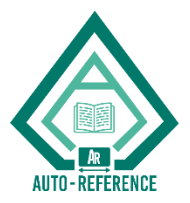

## AUTO REFERENCE

Auto reference es una parte esencial en la creación y documentación de cualquier proyecto (proyectos de investigación e innovación, ensayos y artículos científicos), que se realiza a diario, independientemente de que se esté estudiando, de la temática que se esté trabajando, la importancia del evento u otros aspectos que se relacionan con la creación de estos.

Es una herramienta versátil el cual te permitirá crear y compartir referencias a través de un dispositivo Android

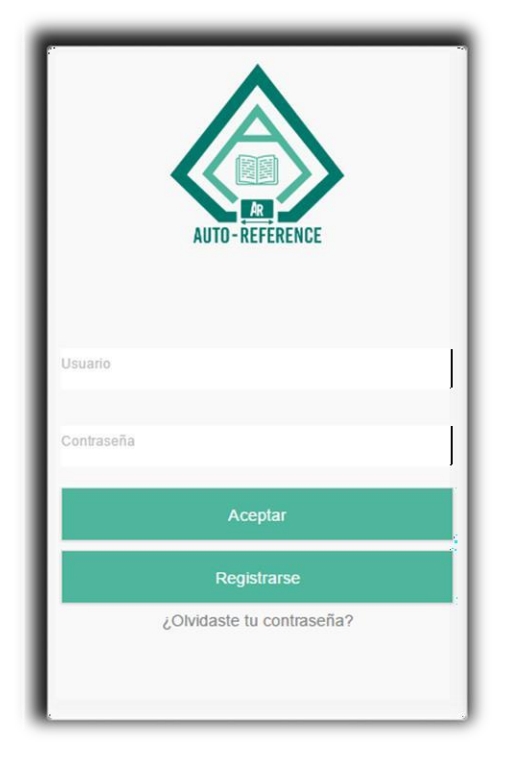

## NAVEGACION DE LA APLICACIÓN AUTO REFERENCE

Como podemos, observar en la Imagen 1, se visualiza la pantalla de inicio de la aplicación el cual se debe ingresar es el usuario y contraseña, en el caso de que no esté registrado podrá, registrarse haciendo clic en Registrarse

Imagen 1. Pantalla de inicio.

El aplicativo permite registrarse llenando cada uno de los espacios correspondientes a la Imagen 2 y 3 que aparecen, a continuación, y dar clic en Aceptar.

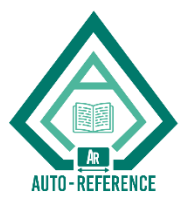

| Registrate     | AUTO-REFERENCE         |
|----------------|------------------------|
| AUTO-REFERENCE | Nombre                 |
|                | Email                  |
| Nombre         | Nombre Usuario         |
| Email          | Contraseña             |
| Nombre Usuario | Verifica tu contraseña |
| Contraseña     | Aceptar                |
|                | Volver                 |

Imagen 2 Formato de registro de usuario

Imagen 3 Formato de registro de usuario

Despues de hacer el previo registro, ingresara atraves del usuario y contraseña.

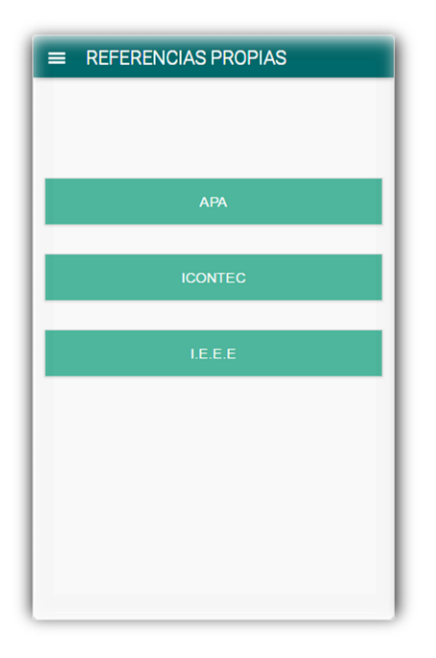

Visualizara las referencias propias como aparece en la Imagen 4 esta es el pantallazo inicial de la aplicación. Se escoge la norma de la referencia creada.

Imagen 4 Inicio de Auto Reference

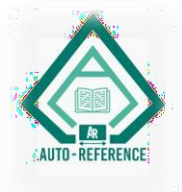

Por lo tanto, después de seleccionar, la norma en la cual se empleó la referencia bibliográfica, se procede a escoger el tipo de fuente bibliográfica.

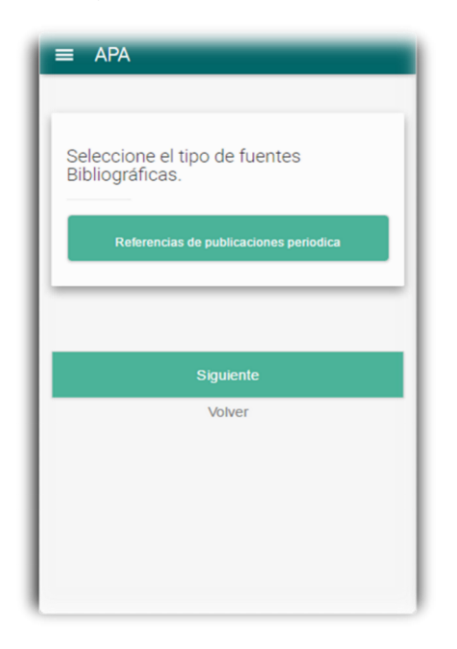

La fuente bibliográfica ayuda a especificar sus características en las cuales se basa la norma para hacer dicha referencia bibliográfica.

Imagen 5 Fuentes bibliográficas de APA

Se escoge el tipo de referencia que se puede visualizar en la Imagen 6, al finalizar en el cual se podrán visualizar las referencias creadas como aparece en la Imagen

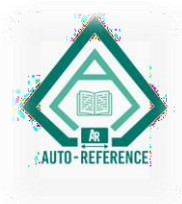

7

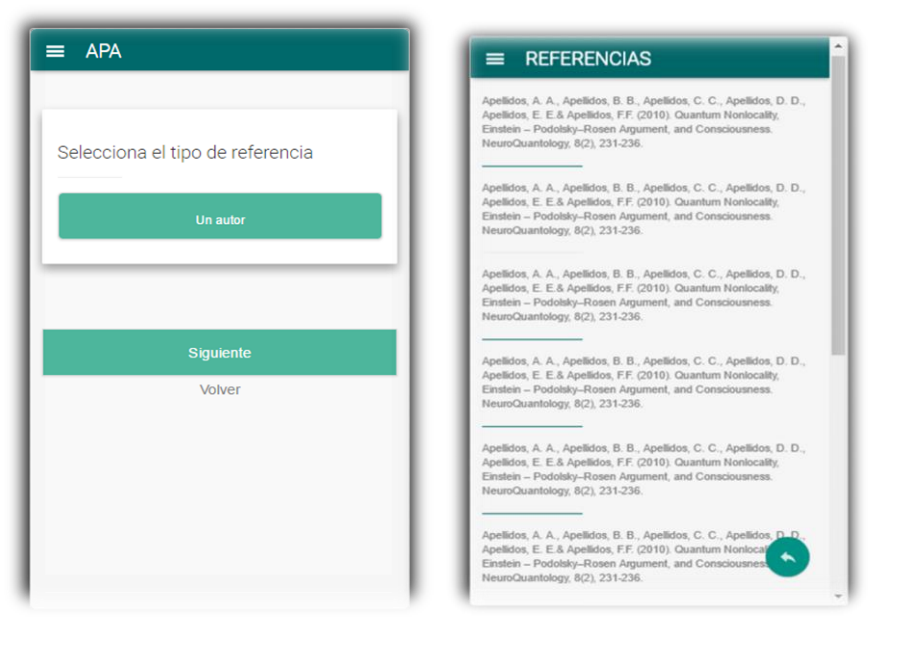

6 Tipo de fuente

Imagen 7 Referencias bibliográficas

Despligue el menu, que se encuentra superior izquierda de la pantalla como parece en la Imagen 5.

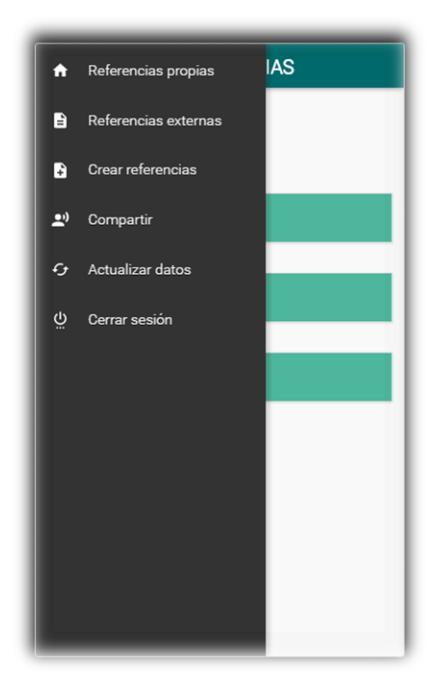

Imagen

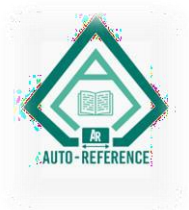

Imagen 8 Menú de Auto Reference

A través de la opción compartir referencias, permite enviar el código de las referencias compartidas a otro usuario por medio del correo electrónico, como se puede visualizar en la Imagen 9.

|                  | ARTIR REFERENCIAS |  |
|------------------|-------------------|--|
| JR0012S          |                   |  |
| Email para compa | artir             |  |
|                  | Aceptar           |  |
|                  |                   |  |
|                  |                   |  |
|                  |                   |  |

## 9 Compartir referencias

Escogiendo la opcion de referencias externas se puede observar que se necesita de un codigo el cual, es el que un usuario externo va a compartir.

| =      | REFERENCIAS EXTERNAS |
|--------|----------------------|
|        |                      |
| Ingres | e codigo             |
|        | Acentar              |
|        | recptor              |
|        |                      |
|        |                      |
|        |                      |
|        |                      |
|        |                      |

Imagen 10 Referencias externas

Despues se podra visualizar las referencias compartidas. Como en la Imagen 11.

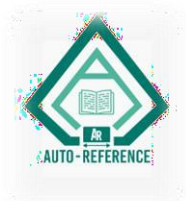

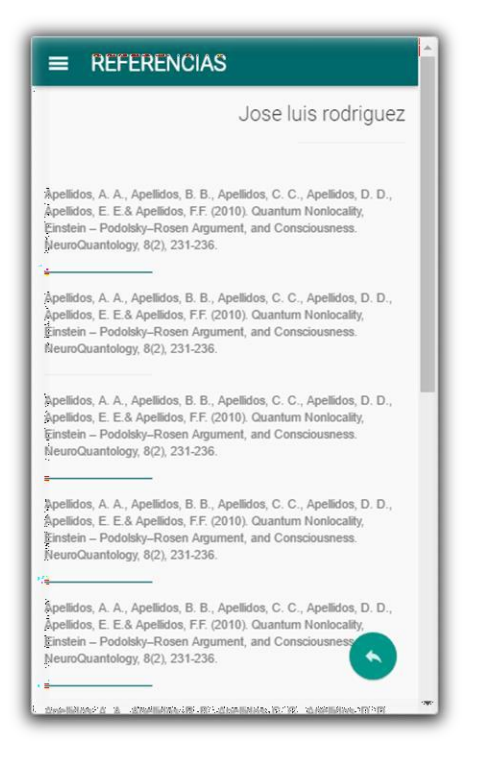

11 Referencias bibliográficas externas

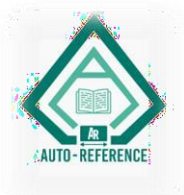

Se escogerá del menú de la aplicación, crear referencias bibliográficas, el cual mostrará el estilo de normas las cuales emplea Auto Reference como se visualiza en la Imagen 12.

| ■ REFERENCIAS PROPIAS |
|-----------------------|
|                       |
|                       |
| АРА                   |
|                       |
| ICONTEC               |
|                       |
| I.E.E.E               |
|                       |
|                       |
|                       |
|                       |
|                       |

Imagen 12 Estilos de Normas de Auto Reference

Después de seleccionar, la norma en la cual se empleó la referencia bibliográfica, se procede a escoger el tipo de fuente bibliográfica.

| ≡ APA                                            |
|--------------------------------------------------|
| Seleccione el tipo de fuentes<br>Bibliográficas. |
| Referencias de publicaciones periodica           |
|                                                  |
| Siguiente                                        |
| Volver                                           |
|                                                  |
|                                                  |
|                                                  |

La fuente bibliográfica ayuda a especificar sus características en las cuales se basa la norma para hacer dicha referencia bibliográfica.

Imagen 13 Fuentes bibliográficas

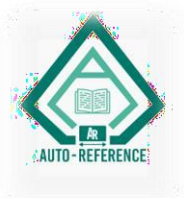

Se selecciona el tipo de referencia según la referencia bibliografica requerida por el usuario. Se visualiza un formulario de referencia como en la Imagen 15.

| ≡ APA                            | ■ FORMULARIO REFERENCIA |
|----------------------------------|-------------------------|
| Selecciona el tipo de referencia | Apellido autor          |
| Un autor                         | Inicial nombre autor    |
|                                  | Año publicación         |
| Siguiente                        | Titulo libro            |
| Volver                           | Ciudad publicación      |
|                                  | País publicación        |
|                                  | Editorial               |
|                                  |                         |

Imagen 14 Tipo de referencia.

Imagen 15 Formulario de la referencia bibliográfica.

Se dara clic al boton siguiente la cual permitira crear la referencia la cual luego despues envia un mensaje de confirmacion de la creacion de la referencia bibliografica, y esta es almacenada.

| Inicial nombre autor | Inicial nombre autor                                                         | Ical nombre autor                             |
|----------------------|------------------------------------------------------------------------------|-----------------------------------------------|
| Año publicación      | Año publicación                                                              |                                               |
| Titulo libro         | Crick, F. (1994). La búsqueda científica del alma. Madrid, España:<br>Debate | Tu referencia se ha almacenado correctamente. |
| Ciudad publicación   | ¿Estas seguro?<br>Si No                                                      | ciudad publicación                            |
| País publicación     |                                                                              |                                               |
| Editorial            |                                                                              |                                               |
| Siguiente            | Siguiente                                                                    | Siquiente                                     |
| Volver               | Volver                                                                       | Volver                                        |

Imagen 16 Formulario de referencia Imagen 17 Ventana de confirmación Imagen 18 Mensaje de almacenamiento

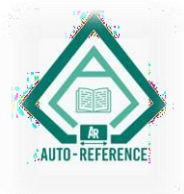

Para que el usuario pueda estar actualizando su información una de las maneras fáciles es por medio de ACTUALIZAR DATOS. El cual permite modificar correo y cambiar contraseña.

| ■ ACTUALIZAR DATOS     |
|------------------------|
| Email                  |
| Contraccão             |
| UnisoStila             |
| Verifica lu contraseña |
| Aceptar                |
|                        |
|                        |
|                        |
|                        |
|                        |

Imagen 19 Actualizar datos de usuario.